## Работа с Microsoft Teams –

## инструкция для студентов

- 1) Заходим в приложение Microsoft Teams под своей учетной записью.
- 2) После того как преподаватель добавил Вас в команду, эта команда отобразиться в разделе ваших команд. Переходим во вкладку "Команды" и выбираем команду в которую Вас добавили:

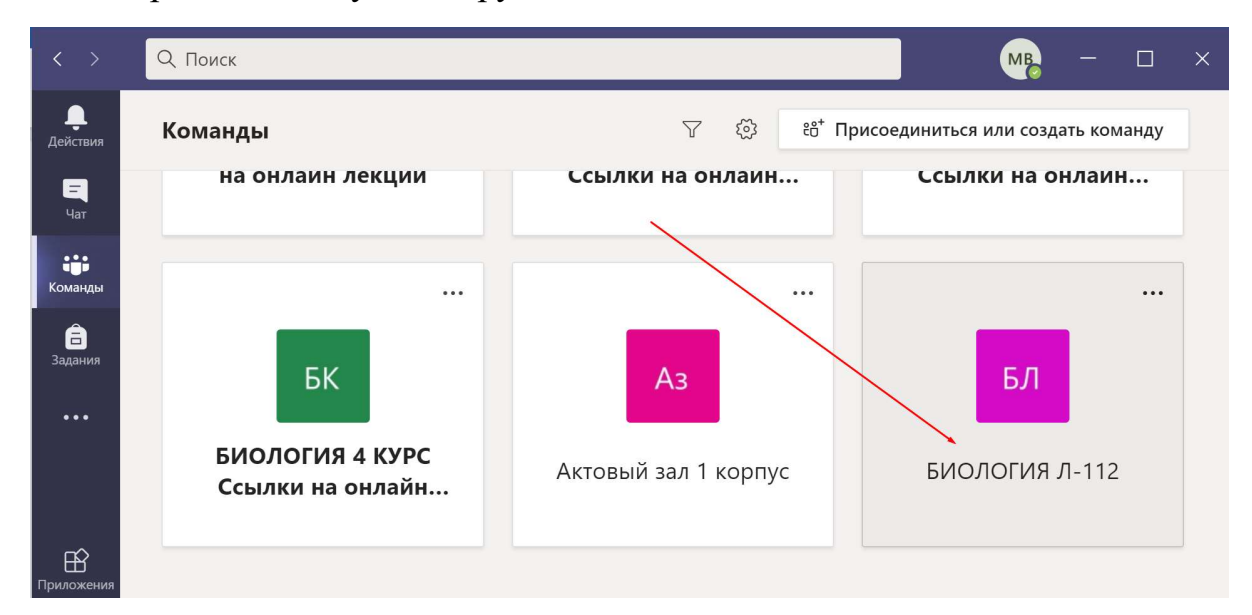

3) Как только преподаватель начнет занятие в команде, необходимо присоединиться к нему нажав кнопку "Присоединиться":

| Сегодня<br>Последние прочитанные<br>брание в канале "General"                                                            | 00:41                                                                                                    | 17                                                                                                    |
|----------------------------------------------------------------------------------------------------|----------------------------------------------------------------------------------------------------|----------------------------------------------------------------------------------------------------|
| Присоединиться<br>Конец Собрание в канале "General" : 34 с<br>Собрание Собрание в канале "General" началось.<br>Ответить |                                                                                                    | π                                                                                                    |
|                                                                                                    | Сегодня<br>Последние прочитанные<br>обрание в канале "General"<br>Конец Собрание в канале "General" : 34 с<br>Собрание собрание в канале "General" началось.<br>Ответить | Сегодня<br>Сегодня<br>Последние прочитанные<br>обрание в канале "General"<br>Конец Собрание в канале "General" : 34 с<br>Собрание в канале "General" началось.<br>Ответить |

4) Откроется окно в котором нужно нажать кнопку "Присоединиться сейчас":

|             | Собрание в канале "General"                                 | - 🗆 × |
|-------------|-------------------------------------------------------------|-------|
|             | Выберите параметры звука и видео для<br><b>На собрании</b>  |       |
|             |                                                             |       |
|             |                                                             |       |
|             | Присоединиться сейчас                                       |       |
|             | Другие параметры присоединения                              |       |
| d× <b>(</b> | Этключить звук 🖇 Звуковой канал телефона 💿 Добавить комнату |       |
|             |                                                             |       |

**Отправленные файлы преподавателя** можно найти во вкладке "Файлы", где можно скачать файл с заданием преподавателя или отправить свое выполненное задание:

| СП   Общий   Публикации   Файлы   Записная книжка кла   Задания   Оценки   +   2 <sup>n</sup> C     Цат   +   Coздать ∨   ↑   Отправить ∨   •   Копировать ссылку   ⊥   Скачать    =   Все документы ∨     Сманиды   General   -   -   -   -   -   -   -   -   -   -   -   -   -   -   -   -   -   -   -   -   -   -   -   -   -   -   -   -   -   -   -   -   -   -   -   -   -   -   -   -   -   -   -   -   -   -   -   -   -   -   -   -   -   -   -   -   -   -   -   -   -   -   -   -   -   -   -   -   -   -   -   -   -   -   -   -   -   -   -   -   -   -   -   -   - <td< th=""><th>&lt; &gt;</th><th>Q Поиск</th><th>📭 – 🗆 ×</th></td<> | < >              | Q Поиск                                                               | 📭 – 🗆 ×             |
|----------------------------------------------------------------------------------------------------|------------------|-----------------------------------------------------------------------|---------------------|
| Цат   + Создать ∨ ↑ Отправить ∨    Копировать ссылку    У Скачать ··· = Все документы ∨     Скачать   General                                                                                                    | <b>Д</b> ействия | БЛ <b>Общий</b> Публикации Файлы Записная книжка кла Задания Оценки + | r <sub>a</sub> D Éa |
| соманды General                                                                                                    | Чат              | 🕂 Создать 🗸 🕂 Отправить 🗸 👁 Копировать ссылку 🛓 Скачать \cdots        | ≡ Все документы ∨   |
|                                                                                                    | ••••<br>Команды  | General                                                               |                     |
| В Ц Имя ∨ Изменено ∨ Кем изменено ∨                                                                                                    | â                | № Имя ∨ Изменено ∨ Кем изменено ∨                                     |                     |
| Задания 💿 Учебные материалы 1-аz TCO                                                                                                    | Задания          | 🧓 Учебные материалы 1-аz TCO                                          |                     |

Для отправки файла нажимаем кнопку "отправить" и выбираем файлы:

| < >                   | Q Поиск                        |                  |                         |                     | 17    | - 6      | ] × |
|-----------------------|--------------------------------|------------------|-------------------------|---------------------|-------|----------|-----|
| <br>Действия          | ы Общий                        | Публикации Файлы | Записная книжка кла Зад | ания Оценки +       |       | k⊿ C     | )   |
| <mark>—</mark><br>Чат | $+$ Создать $ \smallsetminus $ | ↑ Отправить 🗸    | 🕫 Копировать ссылку 🚽 С | качать …            | ≡ Bce | документ | ы ∨ |
|                       | General                        | Файлы            |                         |                     |       |          |     |
| Команды               | № ммя ∨                        | Папку            | Изменено $\vee$         | Кем изменено $\vee$ |       |          |     |
| Задания               | 💿 Учебны                       | е материалы      |                         | 1-az TCO            |       |          |     |
| •••                   |                                |                  |                         |                     |       |          |     |

| торядочить 👻 Новая папка          |                                    |                 |                 | H 🕈 🛄 🌔 |
|-----------------------------------|------------------------------------|-----------------|-----------------|---------|
| ● OneDrive Имя<br>■ ч.jpg         | Дата изменения<br>20.09.2020 11:01 | Тип<br>Файл эео | Размер<br>JU ND |         |
| Этот компьютер                    | 25.09.2020 17:04                   | Файл "JPG"      | 51 KE           |         |
| 📓 Вилео                           | 25.09.2020 18:58                   | Файл "JPG"      | 47 KE           |         |
| Approximit T.jpg                  | 25.09.2020 19:05                   | Файл "JPG"      | 41 KE           |         |
| B.jpg                             | 25.09.2020 17:19                   | Файл "JPG"      | 50 KE           |         |
| 🔸 Загрузки 📄 9.јрд                | 25.09.2020 17:29                   | Файл "JPG"      | 44 KE           |         |
| 📰 Изображения 📄 10.jpg            | 25.09.2020 19:07                   | Файл "JPG"      | 181 KE          |         |
| 👌 Музыка 📄 11.jpg                 | 25.09.2020 19:24                   | Файл "ЈРС"      | 210 KE          |         |
| 🗊 Объемные объ                    | 25.09.2020 17:40                   | Файл "ЈРG"      | 243 KE          |         |
| Рабочий стол 📄 13.jpg             | 25.09.2020 17:32                   | Файл "JPG"      | 10 KE           |         |
| 📕 Локальный дис                   | 25.09.2020 17:33                   | Файл "JPG"      | 182 KE          |         |
| SONV 64MX (E)                     | 25.09.2020 17:33                   | Файл "ЈРG"      | 23 KE           |         |
| ■ 30111 04111X (E:)               | 25.09.2020 17:35                   | Файл "JPG"      | 47 KB           |         |
| SONY_64MX (E:)                    | 25.09.2020 19:09                   | Файл "JPG"      | 181 KE          |         |
| БГМУ 📑 18.јрд                     | 25.09.2020 17:38                   | Файл "ЈРG"      | 78 KE           |         |
| 🔲 Новая папка 👻 🛱 Создание команд | <b>зы.docx</b> 30.09.2020 11:14    | Документ Micros | 1 362 KB        |         |
| Имя файла: Создание коман         | иды.docx                           |                 | VII Files (*.*) | )       |

Выбираем файл, который хотим отправить и нажимаем "Открыть":

Для скачивания файла на компьютер нажимаем по нему:

| < >                   | Q. Поиск                                          |                |                     | 17     | - 1              |      |
|-----------------------|---------------------------------------------------|----------------|---------------------|--------|------------------|------|
| <br>Действия          | <b>БЛ Общий</b> Публикации Файлы Записная книжка  | кла Задания    | Оценки +            |        | <sub>צ</sub> ק ( | ) Ô  |
| <mark>—</mark><br>Чат | + Создать \vee 📑 Отправить \vee 🐵 Копировать ссыл | іку ⊥⊻ Скачать |                     | ≡ Bce, | докумен          | ты ∨ |
| <b>Б</b><br>Команды   | General                                           |                |                     |        |                  | Ă    |
| Ê                     | Мия у Изме                                        | енено 🗸        | Кем изменено $\vee$ |        |                  |      |
| Задания               | 💿 Учебные материалы                               |                | 1-az TCO            |        |                  |      |
| •••                   | Создание команды.docx ···· Нес                    | колько секунд  | 1-az TCO            |        |                  |      |
|                       |                                                   |                |                     |        |                  |      |